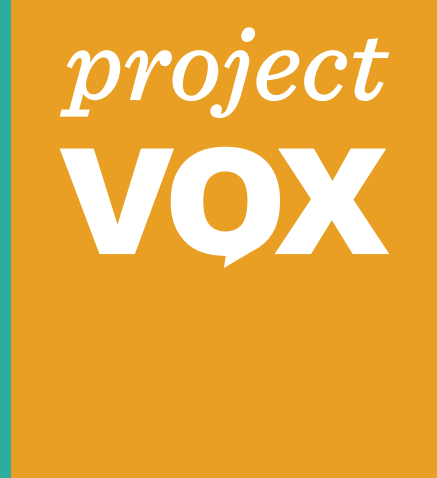

# L.A. COUNTY + IDEO

Deliverable 3.1.4 In-process BMD Prototypes (Audio UI v.2)

Los Angeles County + IDEO | May 5, 2015

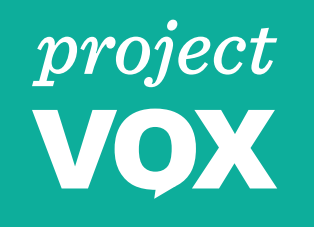

### INDEX

What you'll find in this document

- 1. Relevant Voting Principles
- 2. Goals of Prototype
- 3. Research Setup
- 4. Comparing 3.1.3 & 3.1.4 Prototypes
- 5. The Audio Design
  - 1. Getting started
  - 2. Contests
  - 3. Review
  - 4. Print, Verify & Cast
- 6. Learning
- 7. Audio Interface Guidelines
- 8. Next Steps

### **VOTING PRINCIPLES**

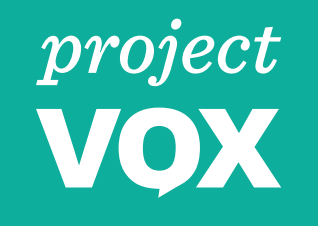

Relevant for the Audio User Experience

#### 4

The voting system must instill **public trust** by having the ability to produce a physical and tangible record of a voter's ballot to verify the ballot was marked as intended before it is cast and to ensure audit ability of the system.

The role of the paper ballot should be understood by the voter.

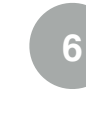

The voting system must offer a variety of options to cast a vote to ensure that a single/ fixed method of voting does not prove to be a barrier and source of disenfranchisement for any group of voters.

Voters with visual impairments should have an option to vote on the BMD in a way that doesn't require the touchscreen. The voting system must guarantee a **private and independent** voting experience for all voters, including voters with a full range of types of disabilities and voters with limited English proficiency.

Voters who use the BMD should be able to discover and use the audio interface privately and independently.

Voters should be able to cast their ballots and verify their selections privately and independently.

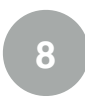

The voting system must be **easy** for all voters to use, in particular, for voters with a full range of types of disabilities and voters with limited English proficiency.

The audio UI and the interaction with the hardware inputs and outputs should be easy to use.

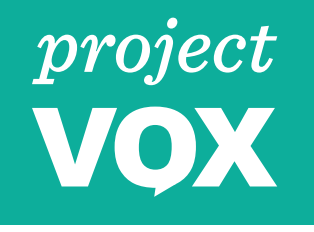

GOALS

Goals for Software Prototype 3.1.4 in User Evaluation Session

- 1. Understand the **relationship between the audio output and keypad input**.
- 2. Solicit guidance on what **types of settings** are desired.
- 3. Iterate on the **flow and language** of the audio + keypad user interface based on user input.
- 4. Observe how users navigate through a **'vote for multiple' contest**.
- 5. Get feedback on synthetic **voice** versus human voice.
- 6. Compare the two different **keypad layouts.**

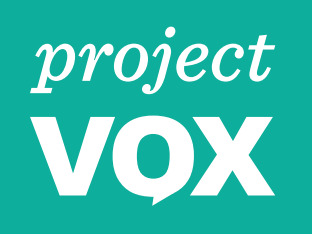

### **RESEARCH SETUP**

Prototype setup for 3.1.4 User Evaluation Session

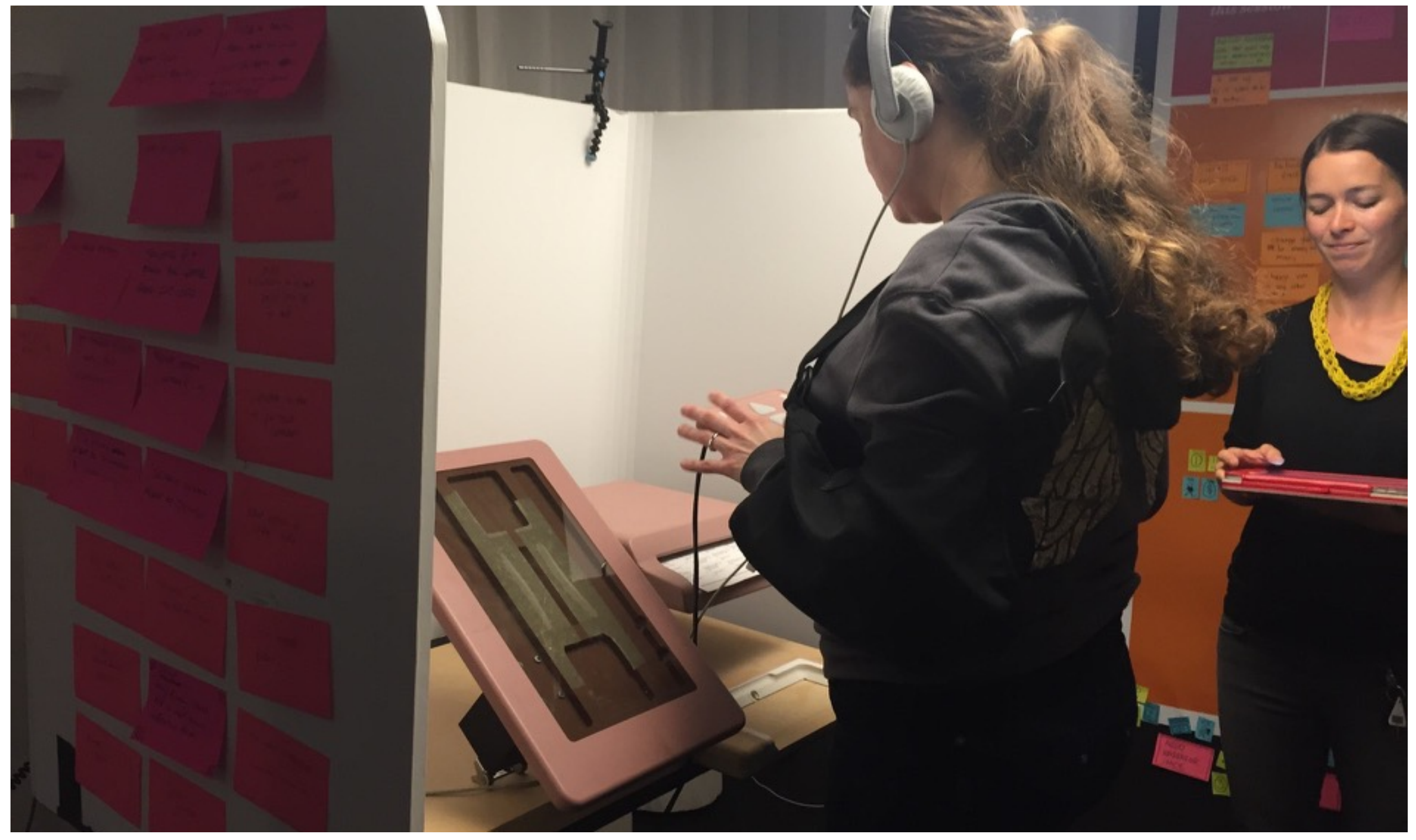

Los Angeles County + IDEO | May 5, 2015

### **RESEARCH SETUP**

Changes from 3.1.3 Prototype to 3.1.4 Prototype

### project VOX

#### 3.1.3 Prototype

#### 3.1.4 Prototype

| User driven, where the voter controls the pace of the experience                                                                                | User driven, where the voter controls the pace of the experience                                                                                         |
|----------------------------------------------------------------------------------------------------|----------------------------------------------------------------------------------------------------|
| Voice actor reading script from a UI map, reacting to voter interaction with tactile controller                                                 | User interacting with the controller which navigates through the programmed audio version of the BMD                                                     |
| Cursor cross (up, down, left, right & select) plus volume and speed controls. Also presented different button styles, sizes and keypad layouts. | Cursor cross (up, down, left, right & select) plus volume, speed controls and help. Had one controller with the Trace Center layout.                     |
| Headphones for voter + bluetooth speaker for observers                                                                                          | Headphones for voter + bluetooth speaker for observers                                                                                                   |
| Voice actor, mirror app, diagram                                                                                                    | Code, built upon the existing touchscreen prototype                                                                                                    |
| Automatically looped and repeat if no action taken; after 3 secs                                                                                | No automatic repeating/looping of audio                                                                                                    |
| Male human voice                                                                                                    | Female synthetic voice (text to speech)                                                                                                    |
| No directional information on how to hold controller                                                                                            | Directional information on how to hold controller                                                                                                    |
| 3 contests (no vote for many contest)                                                                                                    | 4 contests, including a vote for many contest                                                                                                    |
| Audio begins with prompts for starting the "audio + controller" experience                                                                      | Audio begins with prompts for starting the "audio + controller" or the option to begin the touchscreen experience with the audio guide ("touch + audio") |

# AUDIO UI DESIGN

**Overview** 

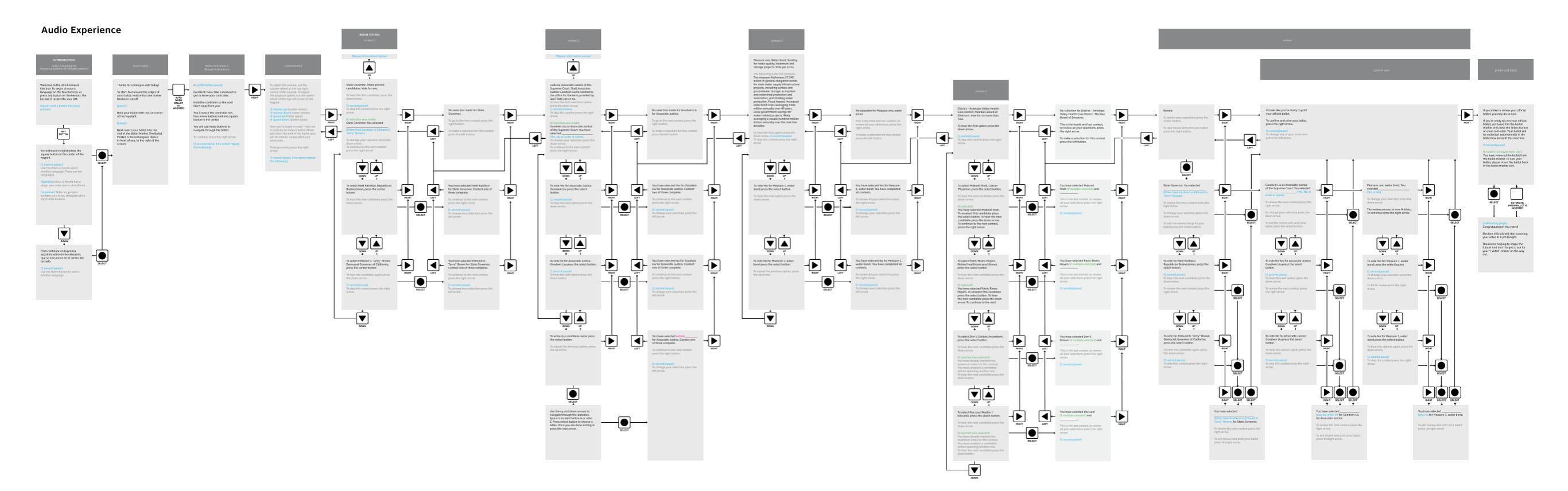

project

Start-up flow

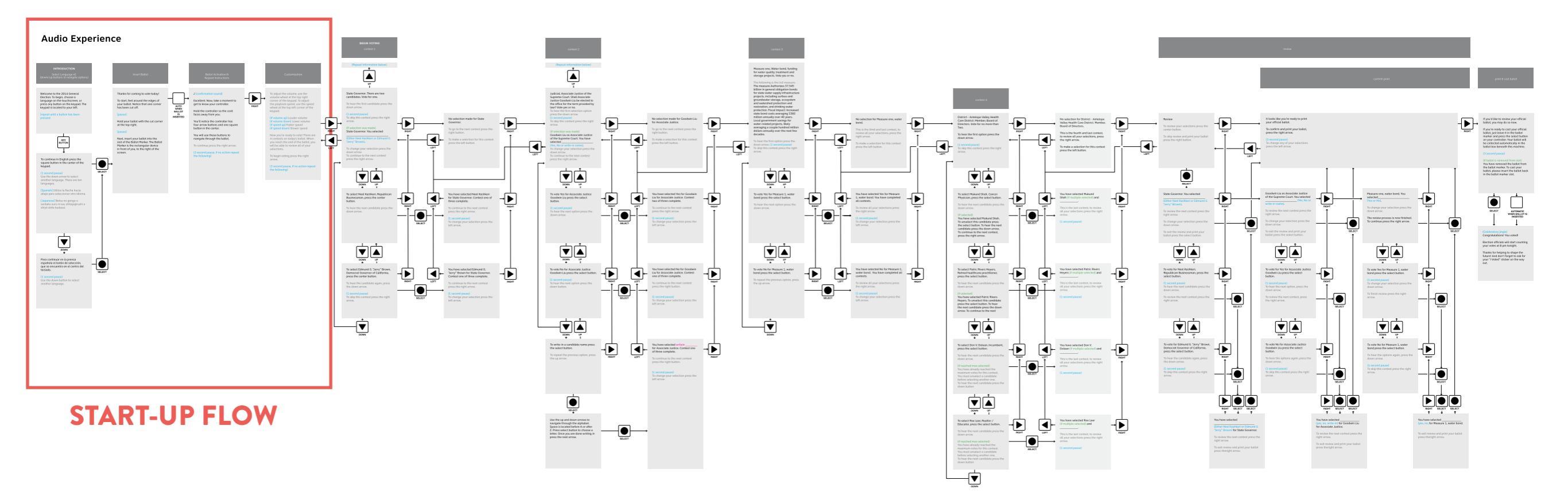

project VOX

#### Start-up flow

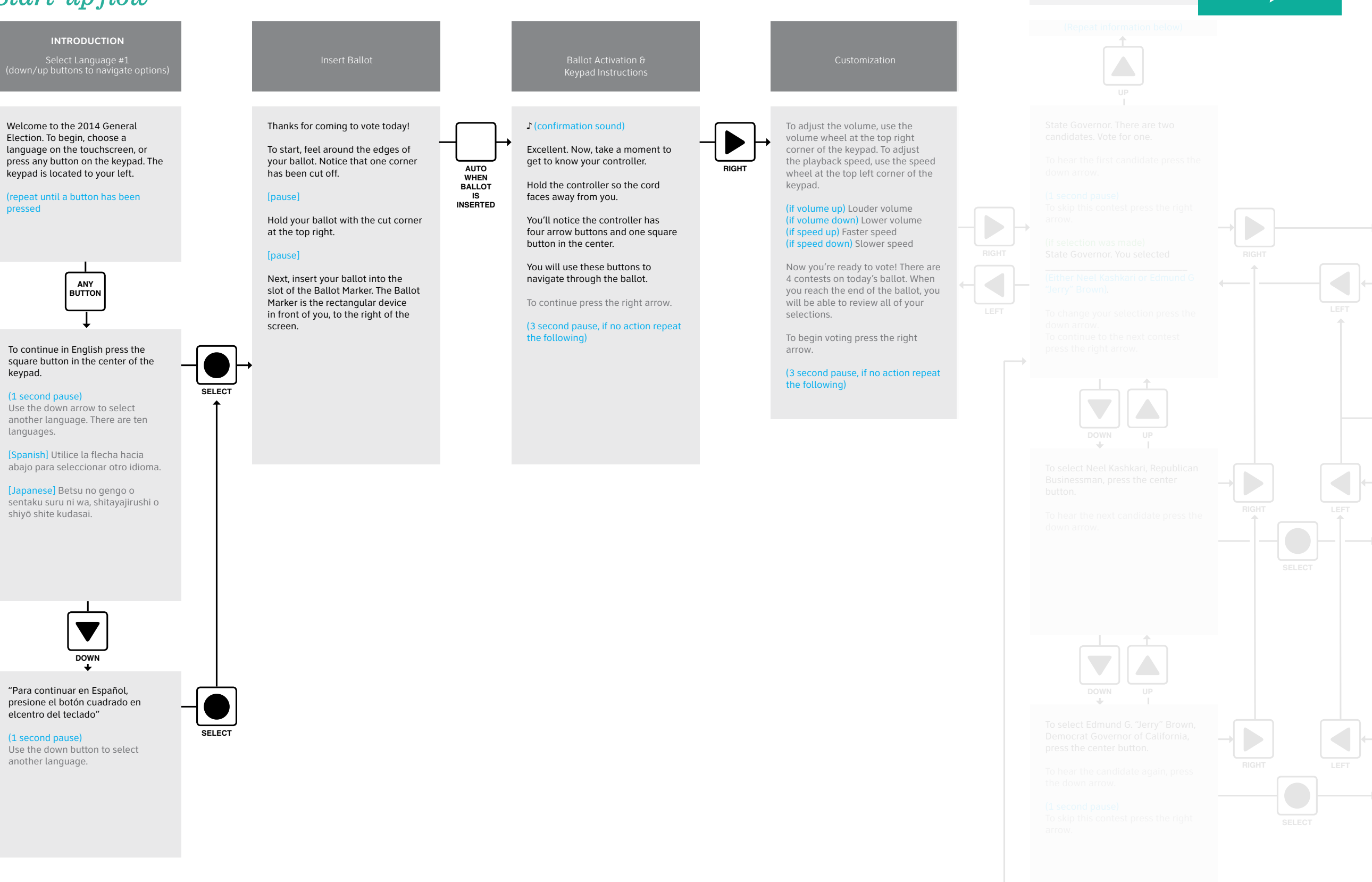

project

Contest selection flow

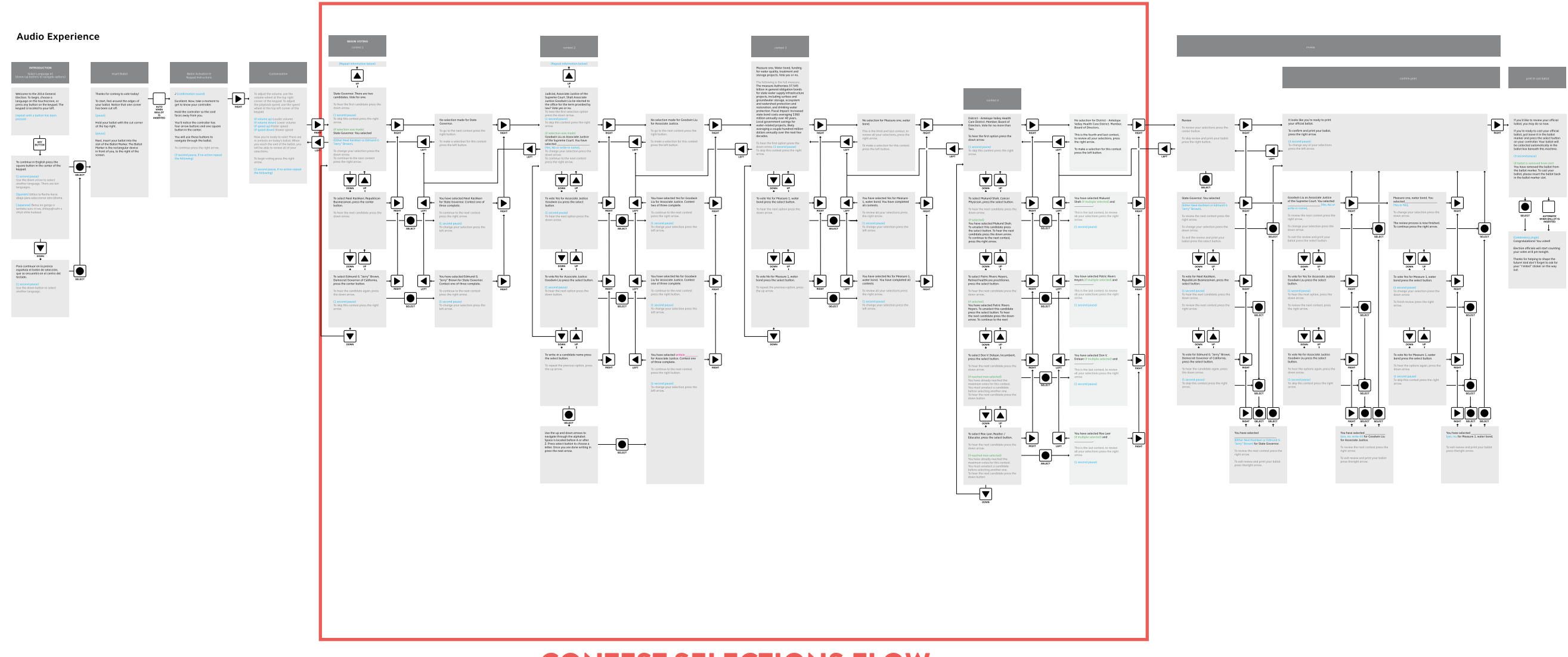

project **VOX** 

**CONTEST SELECTIONS FLOW** 

#### Contest selection flow

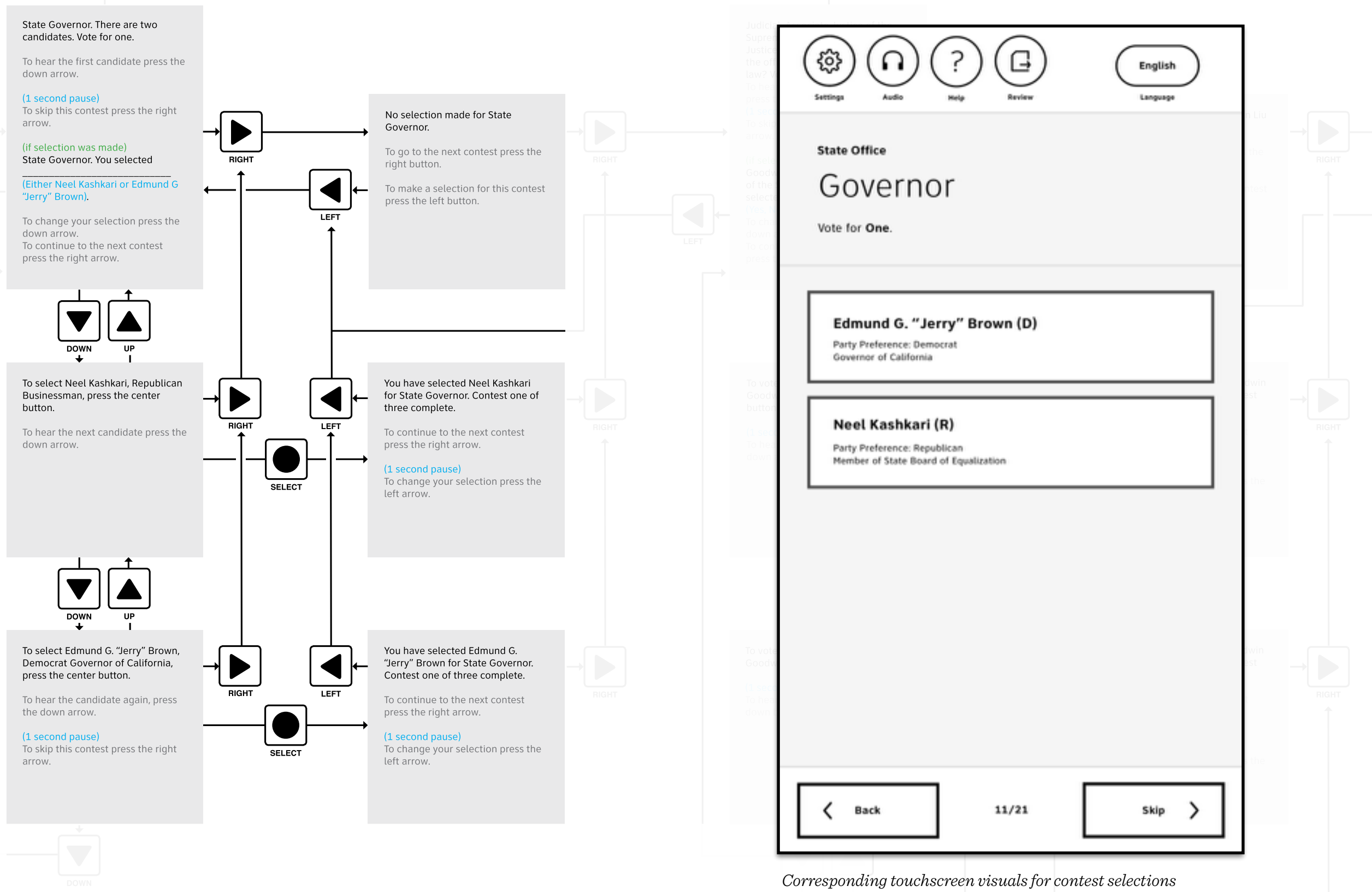

Los Angeles County + IDEO | May 5, 2015

You have selected writein \_\_\_\_\_\_

project

#### Vote for up to Two Contest

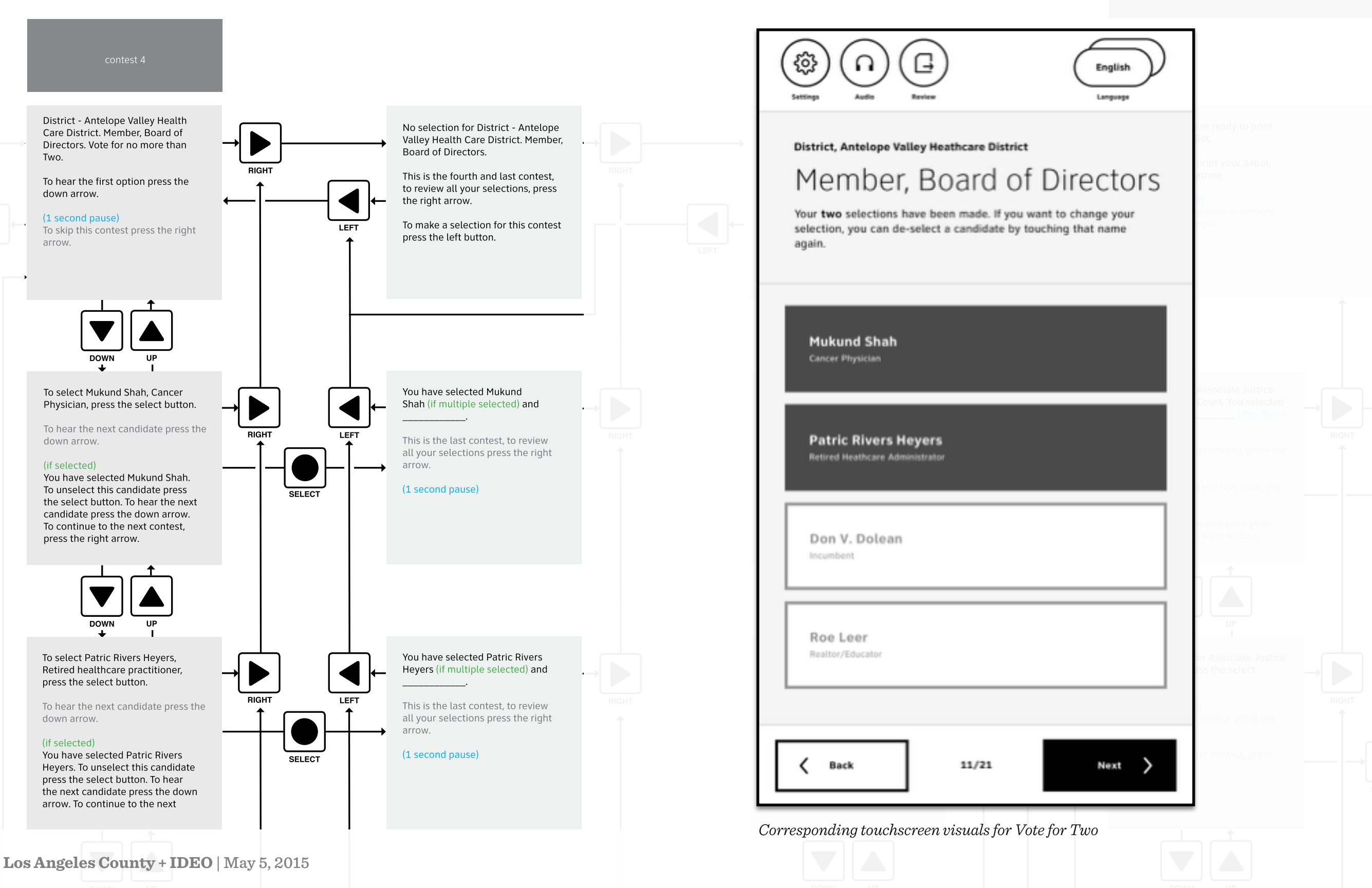

Review flow

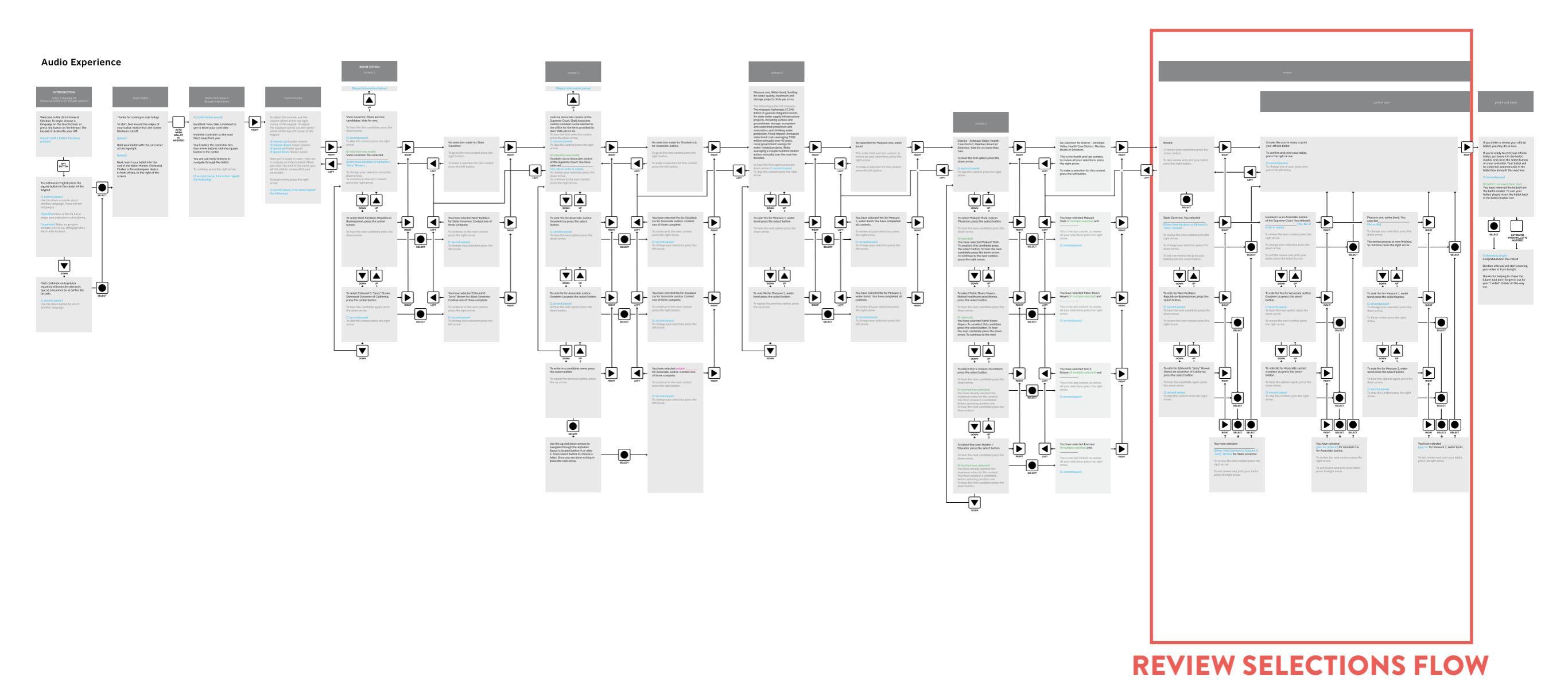

project **VOX** 

#### Review flow

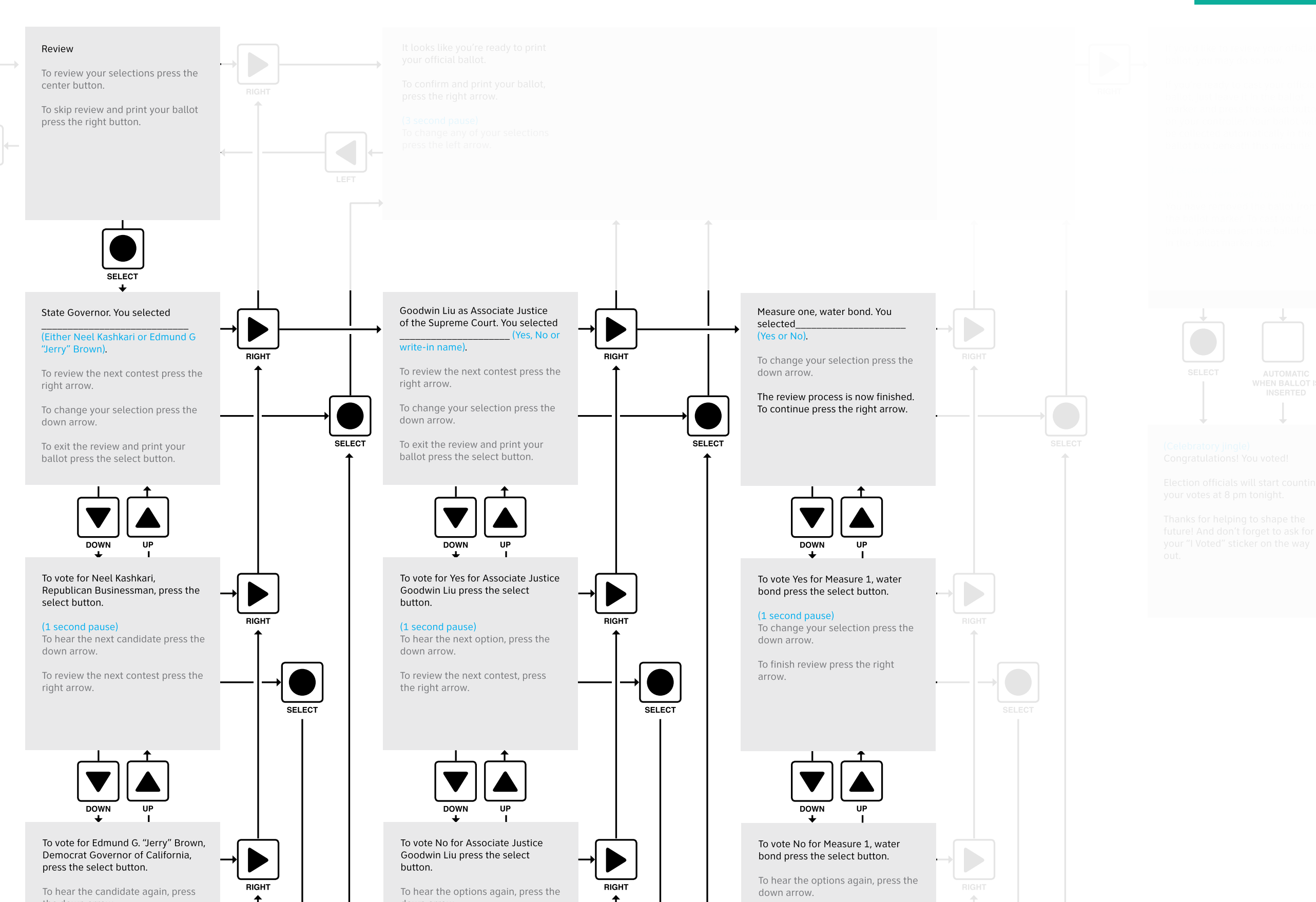

#### project VQX

project VQX

Print, verify & cast

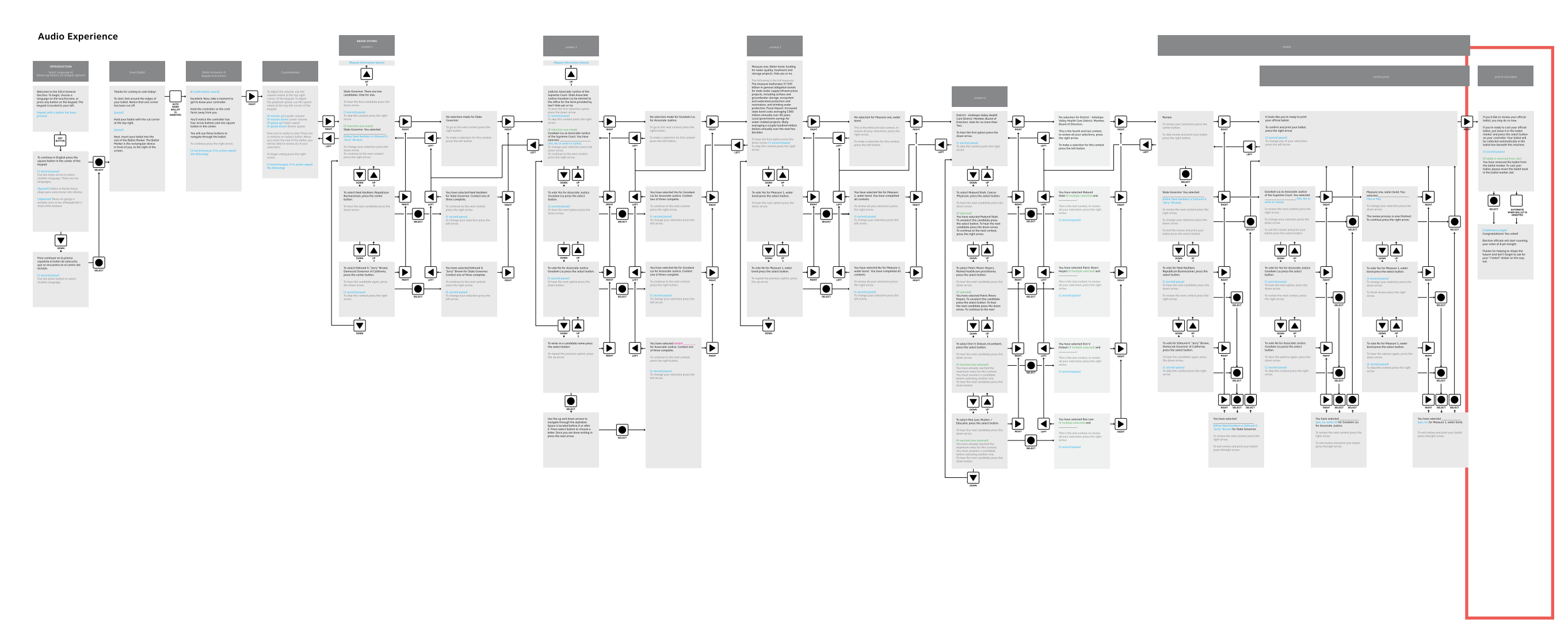

**PRINT & CAST FLOW** 

Print, verify & cast

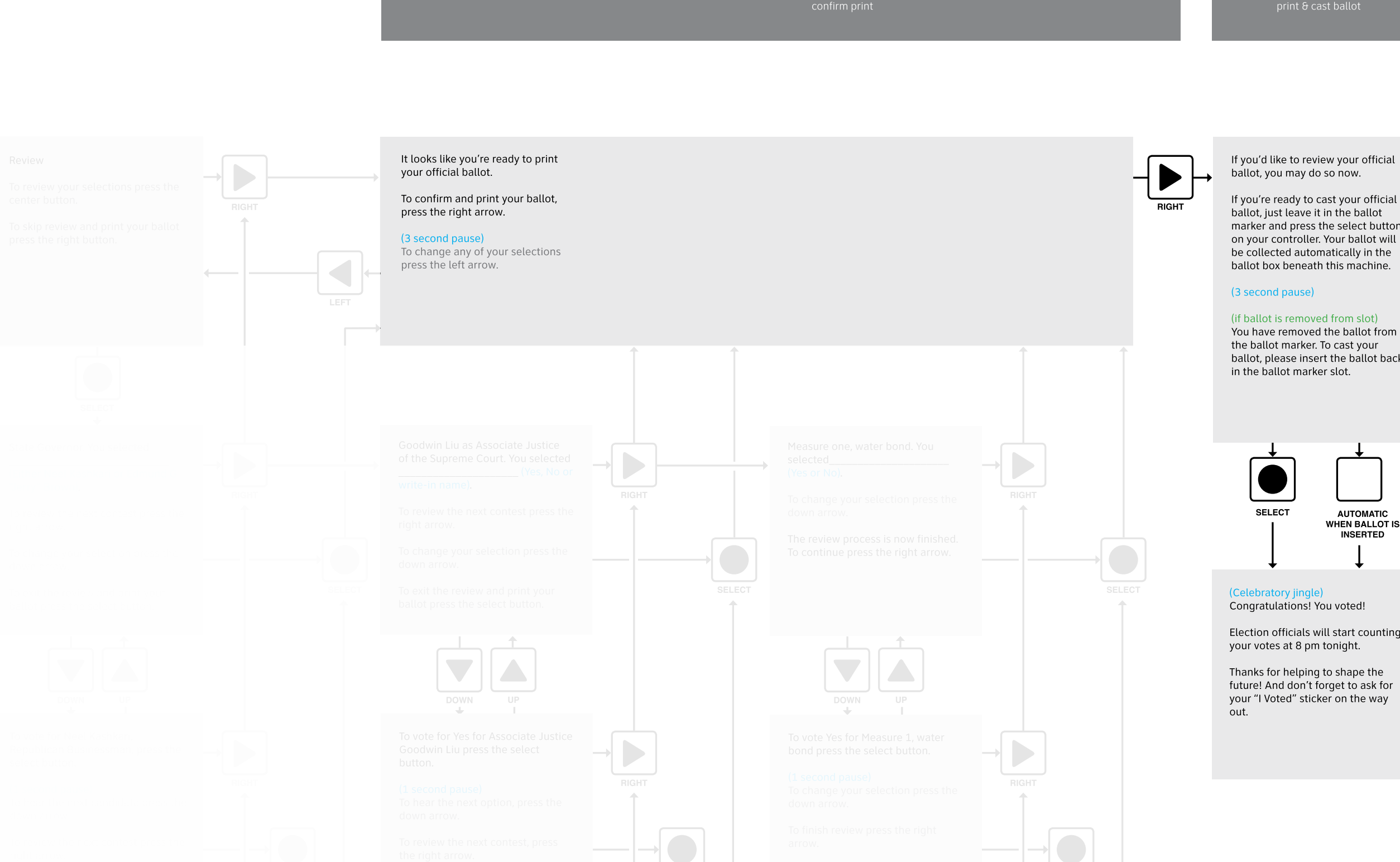

Los Angeles County + IDEO | May 5, 2015

project **VOX** 

If you're ready to cast your official marker and press the select button on your controller. Your ballot will

You have removed the ballot from ballot, please insert the ballot back

WHEN BALLOT IS

Election officials will start counting

LEARNING

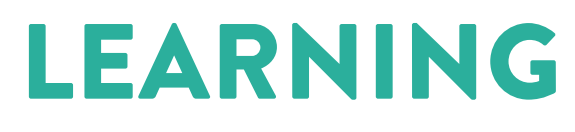

From the user evaluation

Need a consistent repeat function. **Repeat is more important than pause**, especially since the system waits for input from the voter before moving forward.

#### 2

When asked. participants confirmed that screen curtain functionality, which blocks visibility of the display on demand, would be beneficial. although most did not think it was necessary to toggle the screen curtain on and off during the session.

3

The cursorcross controller layout makes it significantly easier for users to identify the buttons, compared to the TRACE layout. Casting flow was confusing. None of the users were able to successfully cast their ballot. Since the printing mechanism was not working in the prototype, users were handed the ballot, and assumed they were done.

We also recognized that the audio text could be more clear and more informative. 5

Many users didn't notice that the voice was synthetic. A high- quality synthetic voice is on par with a human recorded voice, for most users.

### **CONSISTENT REPEAT**

From learning to action

Learning Need a consistent repeat function. Repeat is more important than pause. New Design (May prototype) The up button was repurposed as the consistent repeat function.

Previously the up button was used to navigate up in the list of candidates/ options, but we found that function was rarely used. We also believe that repeating is an important function, but that adding a separate button would be a cognitive overload. Since the arrow buttons are directional it is easier to describe the location.

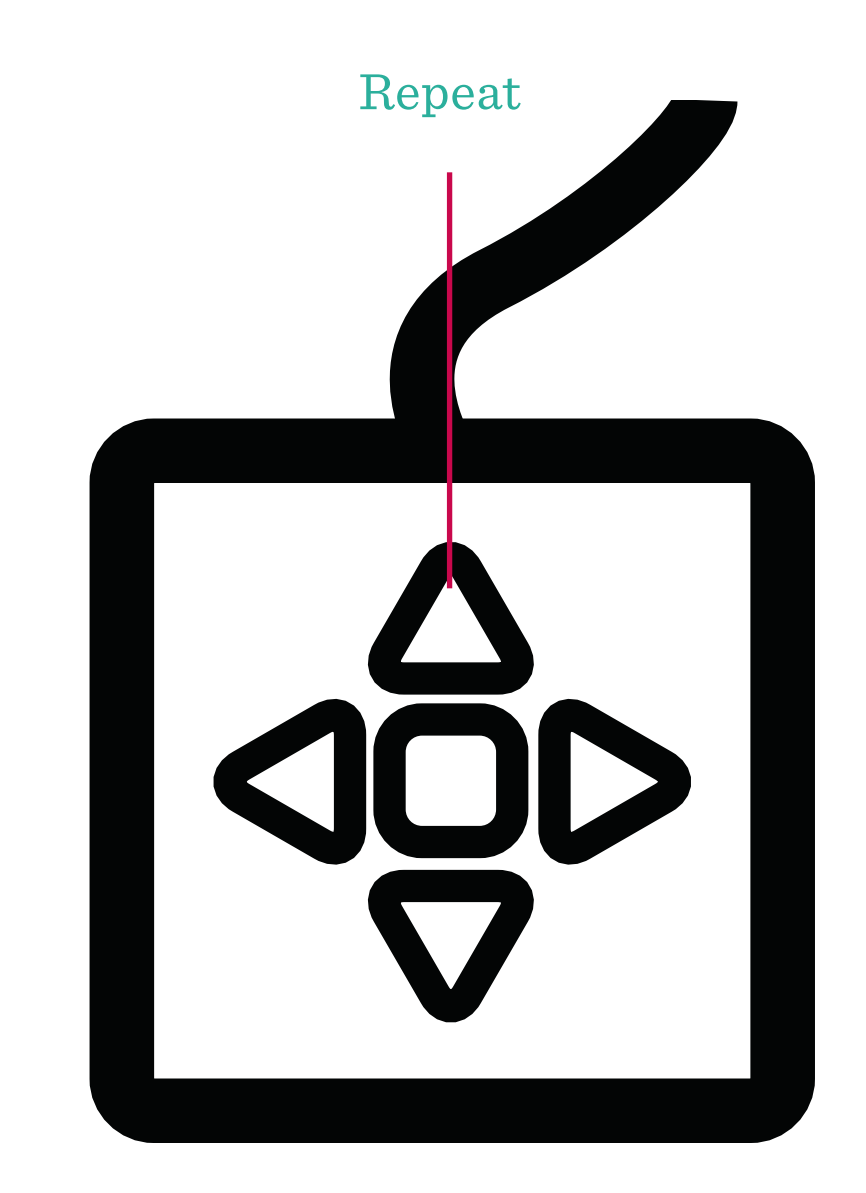

### **SCREEN CURTAIN**

From learning to action

#### Learning

The screen curtain (screen mute) function was requested upon prompting. When prompted some users would like to be able to toggle the screen curtain on/off during the session, but most users did not expect it to be necessary.

New Design (May prototype) We added an instructional step. The user can press the select button to turn on the screen curtain. Although the use case for nonsighted users turning on the screen is minimal, the need for the poll worker (or a voter's assistant), to access screen functionality is a possibility, and we wanted to make sure we accommodate that case.

### Screen curtain is on

Turn off screen curtain

#### project VQX

# **CONTROLLER LAYOUT**

From learning to action

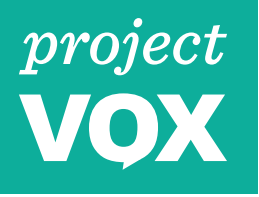

#### Learning

The cursor-cross controller layout makes it significantly easier for users to identify the buttons, compared to the TRACE layout.

### New Design (May prototype)

Based on this we have continued to develop our cursor-cross controller with a center select layout. The help button, speed control and volume control have evolved, in addition to spreading out the cursor buttons.

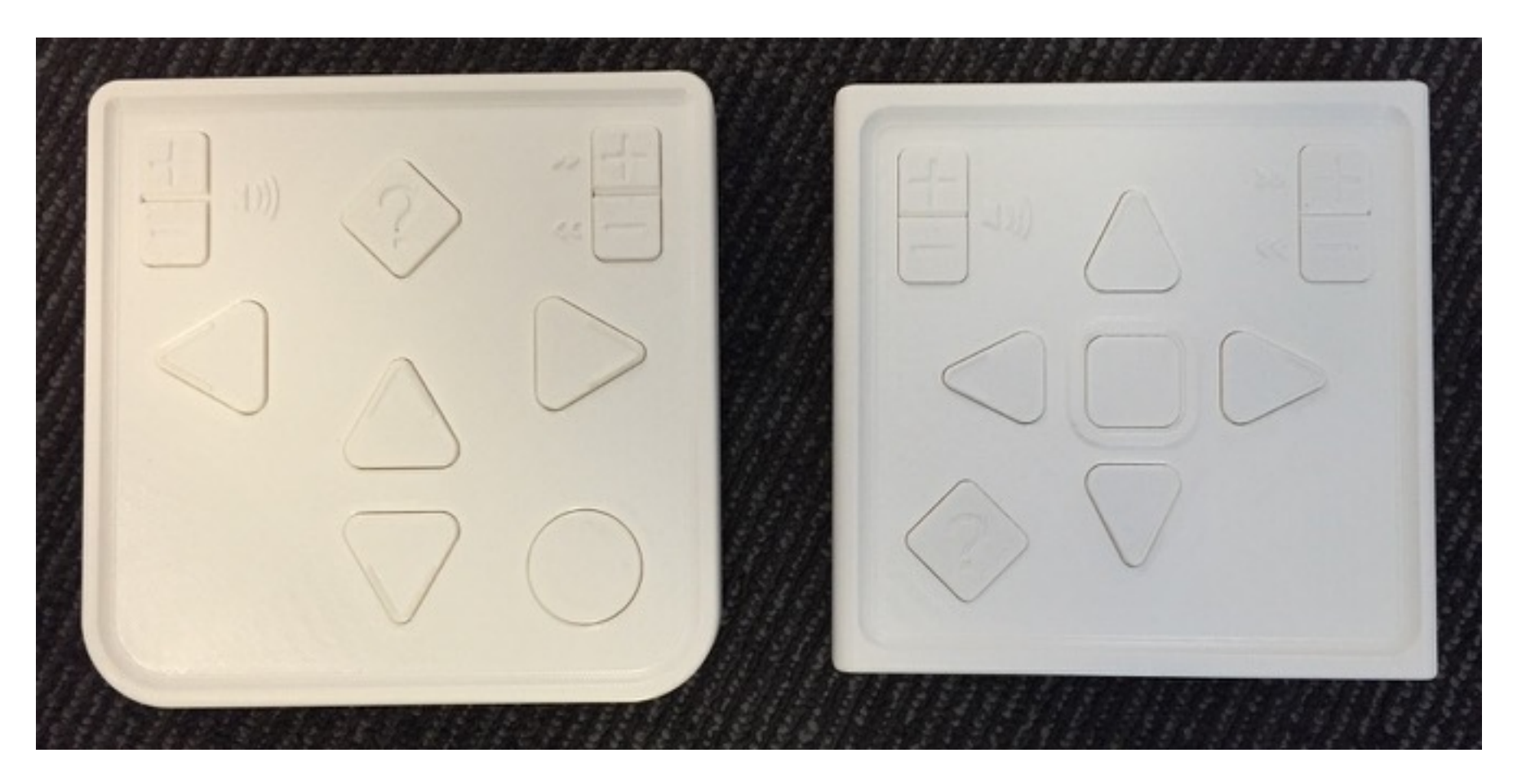

Controller with Trace Center layout

 $Controller \ and \ center \ select \ layout$ 

### **CASTING FLOW**

From learning to action

Learning Casting flow was confusing. None of the users were able to successfully cast their ballots. Since the printing mechanism was not working in the prototype, users were handed the ballot, and assumed they were done.

We also recognized that the audio text could be more clear and more informative. New Design (May prototype) The casting flow instructions were rewritten to provide more context of where the printing is happening and provide clear direction of what action to take. print & cast ballot

#### project VQX

The Ballot Marker to your right has printed your official ballot, but your votes have not been cast yet.

If you are ready to cast your ballot, press the select button.

[if ballot has been removed] Please place the ballot back in the slot to cast your ballot.

#### [if nothing happens for a while, maybe a reminder?]

The Ballot Marker to your right has printed your official ballot, but your votes have not been cast yet.

If you are ready to cast your ballot, press the select button.

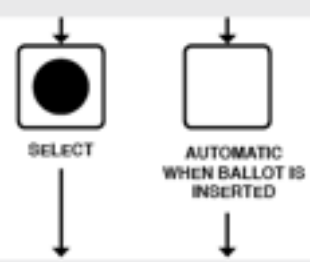

(Celebratory Jingle) Congratulations! You voted!

Election officials will start counting your votes at 8 pm tonight.

Thanks for helping to shape the future! And don't forget to ask for your "I Voted" sticker on the way out.

# **VOICE QUALITY**

From learning to action

#### project VQX

#### Learning

Many users didn't notice that the voice was synthetic. A synthetic voice is on par with a human recorded voice, for most users. Additionally, a synthetic voice recorded voice clips. This is something to consider during the RFP process.

# UPDATED AUDIO INTERFACE GUIDELINES

### **AUDIO INTERFACE GUIDELINES**

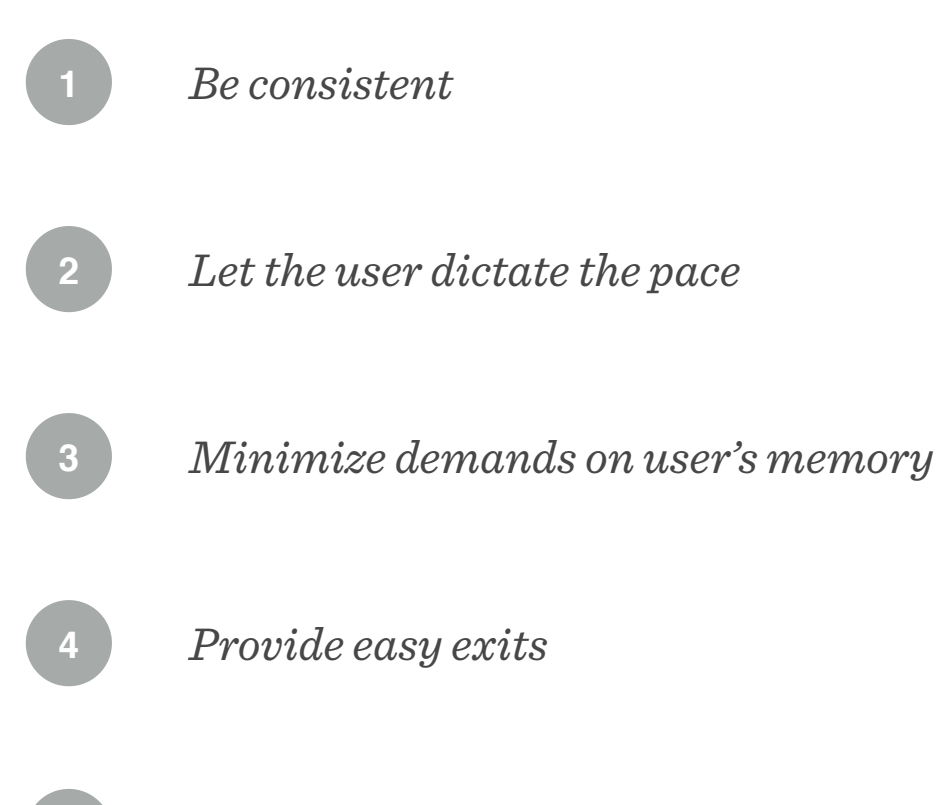

- Allow for error correction
- 5 Use simple and natural dialogue

### **BE CONSISTENT**

Audio interface guidelines

**Being consistent** makes it easier for users to quickly learn the audio interface patterns.

Users told us they understood the cursorcross controller layout and how the button layout corresponds to navigating through the contests. Because they felt comfortable navigating through the system.

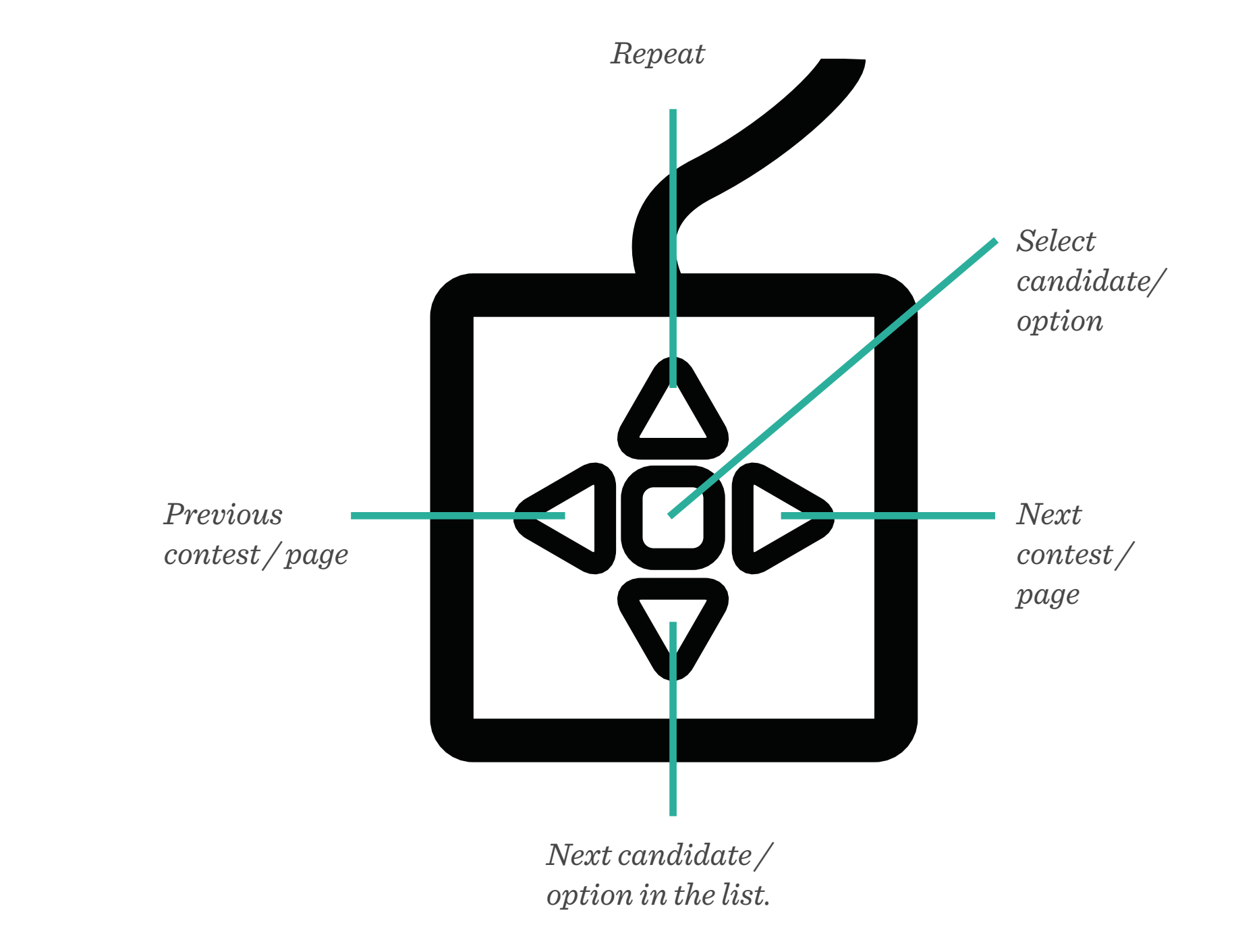

### LET THE USER DICTATE THE PACE - USER DRIVEN

Audio interface guidelines

#### Being able to interrupt

Allowing the user to press the button at anytime and interrupt the current audio allows the user to navigate at their own pace.

#### Being able to repeat

Providing a way for users to repeat is just as important as allowing users to navigate at their own pace.

#### Having time to think

We heard several times that the main reason for letting users dictate their own pace was to allow them time to think. This is why the system does not loop the audio. Actions happen when a user initiates.

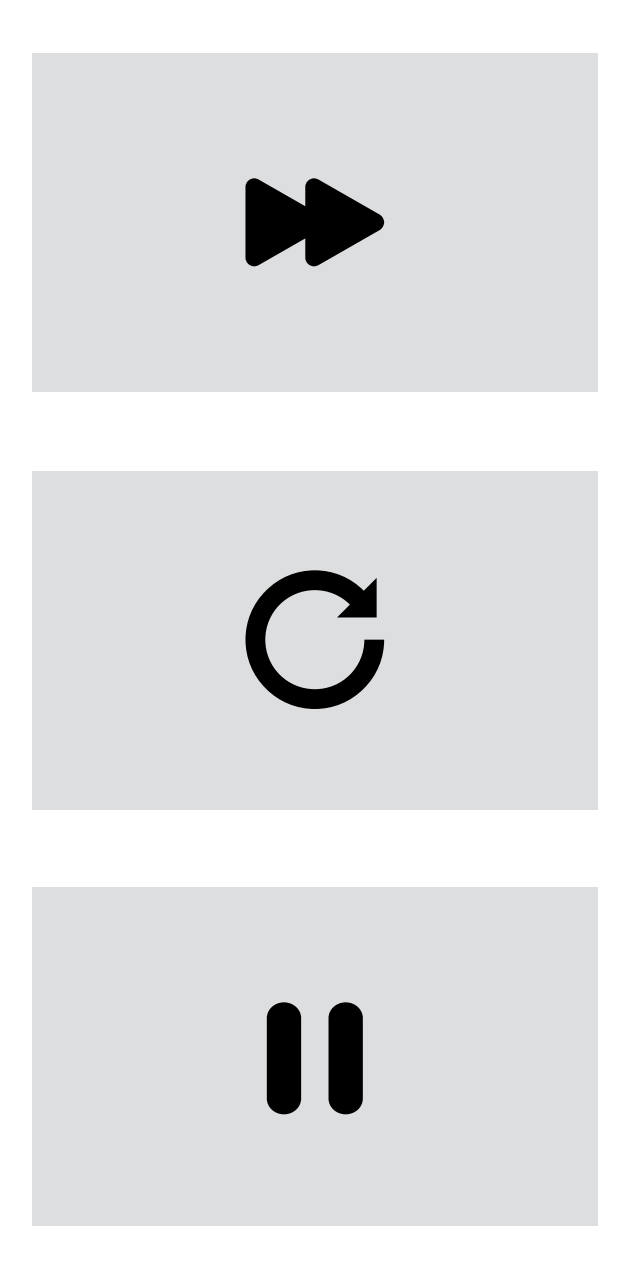

# MINIMIZE DEMANDS ON USER'S MEMORY

#### Audio interface guidelines

#### Sentence structure

First part of sentence is the action
Second part of sentence is what you need to do to activate.

*Hierarchy of actions The most commonly used action is listed first, followed by the less used actions.*  Example of sentence structure:

State Governor. There are two candidates. Vote for one.

To hear the first candidate, press the down arrow.

(1 second pause) To skip this contest, press the right arrow.

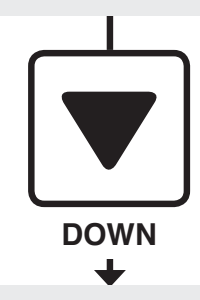

To select Neel Kashkari, Republican Businessman, press the center button.

To hear the next candidate, press the down arrow.

To repeat this, press the up arrow.

Example of hierarchy:

You have selected Neel Kashkari for State Governor. Contest one of three complete.

To continue to the next contest press the right arrow.

#### (1 second pause)

To change your selection press the left arrow.

To repeat this, press the up arrow.

### **PROVIDE EASY EXITS**

Audio interface guidelines

#### Skipping

Knowing that users will want to skip contests or review, we've provided an easy way for them to skip forward. Skipping is always the secondary action in the hierarchy.

#### Example: Skipping contests

State Governor. There are two candidates. Vote for one.

To hear the first candidate, press the down arrow.

(1 second pause) To skip this contest, press the right arrow.

#### Example: Review

#### Review

To review your selections press the center button.

To skip review and print your ballot press the right button.

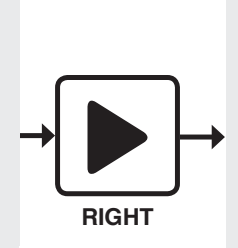

No selection made for State Governor.

To go to the next contest press the right button.

To make a selection for this contest press the left button.

# **ALLOW FOR ERROR CORRECTION**

#### Audio interface guidelines

We have designed two primary moments for users to correct errors.

#### Immediate correction

After having made a selection, a user can correct it by pressing the left arrow.

*Edit selections in Review Review makes it easy for users to make changes to their selections.* 

#### Example: Skipping contests

State Governor. There are two candidates. Vote for one.

To hear the first candidate, press the down arrow.

(1 second pause) To skip this contest, press the right arrow.

#### Example: Review

State Governor. You selected

(Either Neel Kashkari or Edmund G "Jerry" Brown).

To review the next contest press the right arrow.

To change your selection press the down arrow.

To exit the review and print your ballot press the select button.

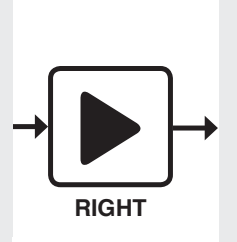

No selection made for State Governor.

To go to the next contest press the right button.

To make a selection for this contest press the left button.

## SIMPLE AND NATURAL DIALOGUE

Audio interface guidelines

We have done many revisions and iterations on the text to make it as simple and natural as possible. Some tips for simplifying the language:

Use the most common words.

Use shapes that users are familiar with such indicators as arrow, diamond, circle, square. (Question mark outlines are not universal indicators for help, nor are they easy to identify)

Use short sentences. No run-on sentences.

Users should feel like they are having a dialogue with the system.

We will provide a tone specification in the final deliverable.

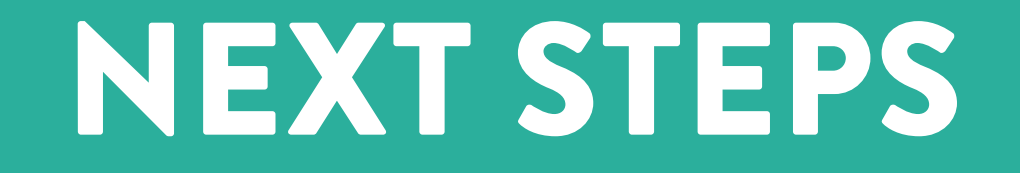

### **NEXT STEPS**

- Design a screen curtain experience.
- Refine the design of the casting flow and add the verification step. This step will also influence the user flow of the touchscreen experience, which is why we carefully considered the design direction of the verification process for people who have a vision impairment.